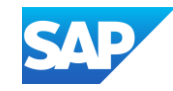

## Creating and Publishing PunchOut<sup>®</sup> Catalogs for CMS Enabled Customers

INTERNAL – SAP Buyer, Suppliers and Partners

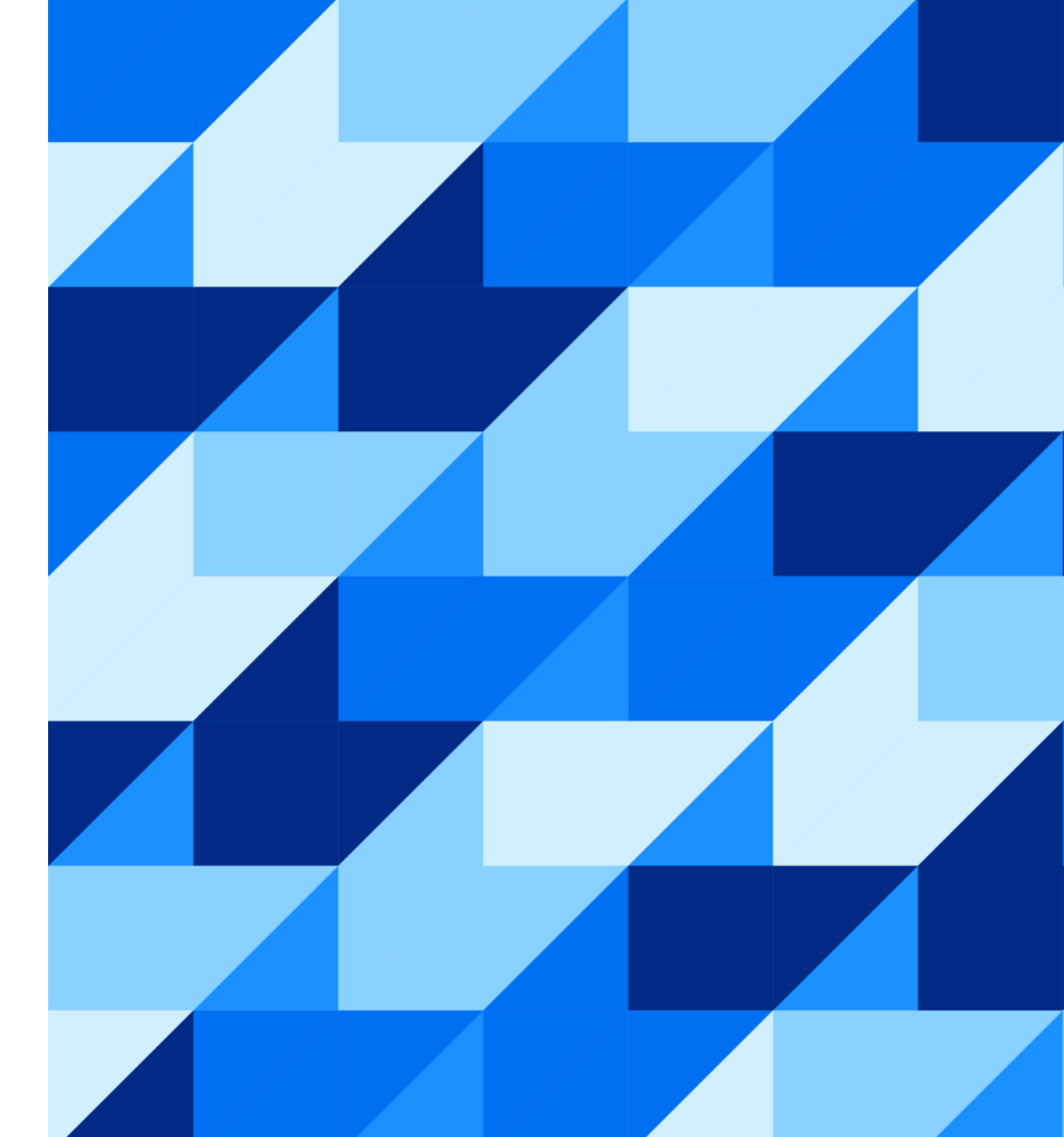

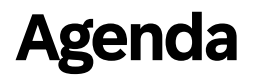

## **The Catalog Upload Process**

Catalog Validation Flow

## **PunchOut Catalog Template**

PunchOut Catalog Template Example

## **Template and Catalog File Creation**

- Level 1 PunchOut Template
- Level 2 PunchOut Template

## **Uploading and Publishing a PunchOut Catalog**

Uploading a New Catalog Subscription

## **Additional Resources**

Links to Additional Resources

# The Catalog Upload Process

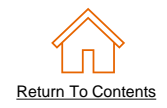

- Your customer is using an SAP Ariba Procurement solution to help streamline their purchasing processes. As part of this initiative, your organization has been identified as a candidate to provide, manage, and maintain a PunchOut catalog for them.
- At this stage, you should have setup your SAP Business Network (SBN) account, created a test account and completed your PunchOut Configuration.
- For this project, there is a requirement or you have chosen to use this guide to understand and manually populate a customer specific PunchOut Index File, rather than using the wizard. This guide will assist you to understand each field within the Punchout Index File so you may populate it.

## **Catalog Validation Flow**

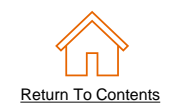

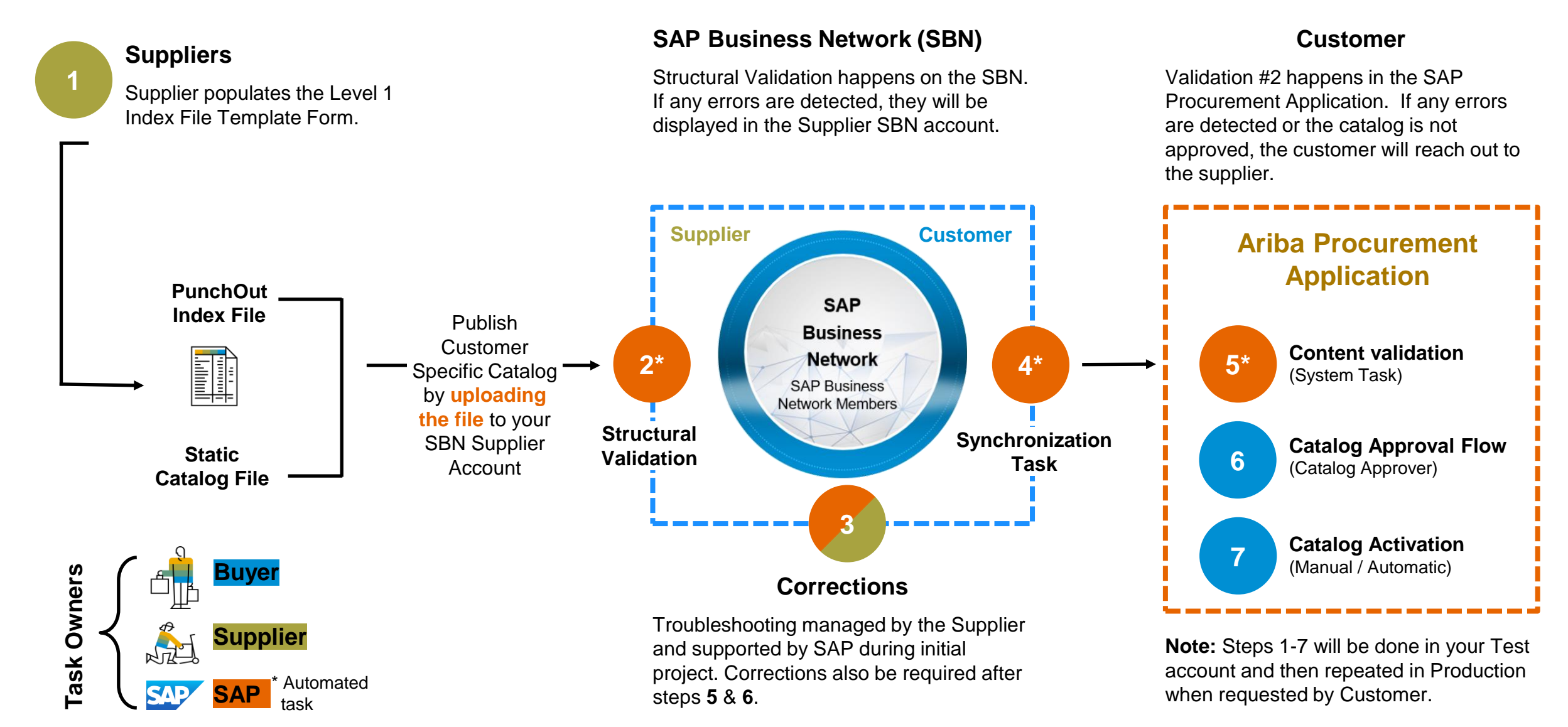

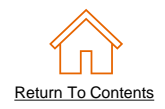

11

12

- PunchOut Index File is a Catalog Excel template with an additional field(s). Once activated, this catalog will create a "Buy From Supplier" button in the customer's Procurement Application, which is used by your customer to access the Punchout Catalog.
- Here is a sample PunchOut Index File in Excel format. For both PunchOut catalogs (L1 & L2), you will see the "PunchOut Enabled" field. For PunchOut L2 catalog, you will also see the "PunchOut Level" field.

|   |                 |           |                                             |        |        |                |          |         |         |       |   |                    |                  |      |               |          |              |              |              | <b>L</b> I | LZ             |          |
|---|-----------------|-----------|---------------------------------------------|--------|--------|----------------|----------|---------|---------|-------|---|--------------------|------------------|------|---------------|----------|--------------|--------------|--------------|------------|----------------|----------|
|   | A               | В         | С                                           | D      | E      |                | F        | G       | н       |       | I | J                  | К                | L    | М             | N        | 0            | Р            | Q            | R          | S              | Т        |
|   | Supplier ID     | Supplier  | Item Description                            | Requ   | ired   |                |          |         |         |       |   | Image.1            |                  | Lead | Supplier Part | Supplier | Manufacturer | Manufacturer | Manufacturer |            | RunchOut Level | Keyworde |
| 1 | Subbilet ID     | Part ID   | Rell Description                            |        |        |                |          |         |         |       |   | iniuge-i           |                  | Time | Auxiliary ID  | URL      | Part ID      | Name         | URL          | Function   | Function Level | Reywords |
| 2 |                 |           |                                             | Detail | led De | scriptior      | n of the | product | or serv | vice. |   | Normal             | Detailed         |      |               |          |              |              |              |            |                |          |
| 3 | AN12345678901-T | Product 1 | Jabra Headset with Quad Electronics M500    |        | C+     | ina            |          |         |         |       |   | c JabraHeadset.jpg | JabraHeadset.jpg | 1    |               |          |              |              |              | TRUE       | Product        |          |
| 4 | AN12345678901-T | Product 2 | Write Right Ballpoint Pens, Disposable, Blu | Lenat  | h· 20  | nng<br>00 hvte | 5        |         |         |       |   | BiCFLUO.jpg        | BiCFLUO.jpg      | 1    |               |          |              |              |              | TRUE       | Product        |          |
| 5 | AN12345678901-T | Product 4 | A4 NoteBook with 250 pages. Each page h     |        | . 20   | oo byte.       | 5        |         |         |       |   | A4NoteBook.jpg     | A4NoteBook.jpg   | 1    |               |          |              |              |              | TRUE       | Product        |          |
| 6 | AN12345678901-T | Product 5 | Stapler, Swingline 405, Colours: Black, gre |        |        |                |          |         |         |       |   | HSS.jpg            | HSS.jpg          | 1    |               |          |              |              |              | TRUE       | Product        |          |
| 7 | AN12345678901-T | Product 3 | 3" Presentation View Binder, Concealed Ri   | 10.20  | E/     | A 3"'          | ViewJI   | NSPSC4  | 12200   | 03    |   | A4Binder.jpg       | A4Binder.jpg     | 1    |               |          |              |              |              | TRUE       | Product        |          |
| 8 |                 |           |                                             |        |        |                |          |         |         |       |   |                    |                  |      |               |          |              |              |              |            |                |          |

 The Template is color coded and has Tool Tips that provide information about how to treat each field. Each Template includes specific instructions, including custom fields or other requirements set by your Customer.

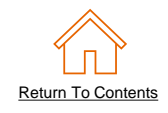

- The Template has 3 tabs-2 data tabs for Header and Items, and 1 tab for Instructions.
- Only the Header and Items tabs will be processed-the other tab will be ignored by the system. This tab can be deleted.

| Pa  | ste 🗳 v<br>v 🞸                                                                                                    | Font                                                                                                    | Alignment<br>~                                                                                                    | Number                                                                                                    | Format as Table ¥<br>Cell Styles ¥<br>Styles                                                                                                    | Cells                                                                                                    | Editing                                  | Analyze<br>Data<br>Analysis                                 | Sensitivity<br>Sensitivity       |  |
|-----|----------------------------------------------------------------------------------------------------|----------------------------------------------------------------------------------------------------|----------------------------------------------------------------------------------------------------|----------------------------------------------------------------------------------------------------|----------------------------------------------------------------------------------------------------|----------------------------------------------------------------------------------------------------|------------------------------------------|-------------------------------------------------------------|----------------------------------|--|
| F4  | Ŧ                                                                                                    | :                                                                                                    | × 🗸 .                                                                                                    | fx                                                                                                    |                                                                                                    |                                                                                                    |                                          |                                                             |                                  |  |
|     |                                                                                                    |                                                                                                    |                                                                                                    |                                                                                                    | В                                                                                                    |                                                                                                    |                                          |                                                             |                                  |  |
| 1   | SAP                                                                                                    |                                                                                                    |                                                                                                    |                                                                                                    | How to use this Tem                                                                                                    | olate                                                                                                    |                                          |                                                             |                                  |  |
| 2   |                                                                                                    |                                                                                                    |                                                                                                    |                                                                                                    | GENERAL INSTRUCTION                                                                                                    | IS                                                                                                    |                                          |                                                             |                                  |  |
|     | <ul> <li>Unless this<br/>many more</li> </ul>                                                                                                    | s Templ<br>e than v                                                                                            | late was given<br>ou may be as                                                                                                    | to you by y                                                                                                   | your buyer, it is a <i>generic</i> te<br>vide. Each field has a <b>Tool 1</b>                                                                                                    | mplate. It sho                                                                                                 | ws the cata<br>b it—if you               | alog fields a<br>hover over                                 | available—<br>r the field        |  |
| 2   | <ul> <li>Unless this many more you can ad you can ad</li> <li>You can fin assistance</li> <li>Make sure</li> <li>Do not cre</li> <li>Only the b and can be and can be</li> </ul>                                                                                                    | s Templ<br>e than y<br>ccess th<br>nd your<br>e, conta<br>e all the<br>eate tem<br>lue <b>Hea</b><br>e delete  | late was given<br>rou may be as<br>ne Tool Tip for<br>buyer custom<br>ct the Ariba Ca<br>cells are forma<br>uplates on your<br>nders and Iten<br>d  | to you by<br>ked to prov<br>more infor<br>er-specific<br>atalog Spec<br>atted in Exc<br>r own<br>ns sheets/t  | your buyer, it is a <i>generic</i> ter<br>vide. Each field has a <b>Tool T</b><br>mation about that field's req<br>template on the buyer's <b>Su</b><br>cialist assigned to your buye<br>cel as <b>Text</b> (right-click + For<br>abs are required. All other s | mplate. It sho<br>ip attached to<br>uirements<br>oplier Informa<br>r customer.<br>mat Cells)<br>heets/tabs wil | ws the cata<br>o it—if you<br>ation Port | alog fields a<br>hover over<br>al. If you n<br>ad while pro | available—<br>r the field<br>eed |  |
| 3 4 | <ul> <li>Unless this many more you can address the second second</li></ul> | s Temple<br>e than y<br>ccess th<br>nd your<br>e, conta<br>e all the<br>eate tem<br>lue <b>Hea</b><br>e delete | late was given<br>you may be as<br>ne Tool Tip for<br>buyer custom<br>ct the Ariba Ca<br>cells are forma<br>plates on your<br>iders and Iten<br>id  | to you by<br>ked to prov<br>more inform<br>er-specific<br>atalog Spec<br>atted in Exc<br>r own<br>ns sheets/t | your buyer, it is a <i>generic</i> tervide. Each field has a <b>Tool 1</b> mation about that field's requiremplate on the buyer's <b>Su</b> cialist assigned to your buyer cel as <b>Text</b> (right-click + For abs are required. All other s                  | mplate. It sho<br>ip attached to<br>uirements<br>oplier Informa<br>r customer.<br>mat Cells)<br>heets/tabs wil | ws the cata<br>o it—if you<br>ation Port | alog fields a<br>hover over<br>al. If you n<br>ad while pro | available—<br>r the field<br>eed |  |
| 3 4 | <ul> <li>Unless this many more you can ad</li> <li>You can fill assistance</li> <li>Make sure</li> <li>Do not cre</li> <li>Only the b and can be</li> </ul>                                                                                                    | s Temple<br>e than y<br>ccess th<br>nd your<br>a, conta<br>e all the<br>bate tem<br>lue <b>Hea</b><br>e delete | late was given<br>rou may be as<br>ne Tool Tip for<br>buyer custom<br>ct the Ariba Ca<br>cells are forma<br>uplates on your<br>iders and Item<br>id | to you by<br>ked to prov<br>more infor<br>er-specific<br>atalog Spec<br>atted in Exc<br>r own<br>ns sheets/t  | your buyer, it is a <i>generic</i> tervide. Each field has a <b>Tool 1</b> mation about that field's requiremplate on the buyer's <b>Sup</b> cialist assigned to your buye cel as <b>Text</b> (right-click + For abs are required. All other s                  | mplate. It sho<br>ip attached to<br>uirements<br>oplier Informa<br>r customer.<br>mat Cells)<br>heets/tabs wil | ws the cata<br>o it—if you<br>ation Port | alog fields a<br>hover over<br>al. If you n<br>ad while pro | available—<br>r the field<br>eed |  |

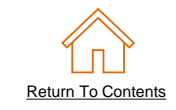

## The Items Tab

| Supplier ID Supplier Part ID Unit Price | Unit of Measure | Fields in the Items tab can be simple or                                                 |
|-----------------------------------------|-----------------|------------------------------------------------------------------------------------------|
| 101000234567 AAA 1                      | EA              | compound                                                                                 |
|                                         |                 |                                                                                          |
|                                         |                 | These are samples of simple fields with a single data element at the <b>Header</b> level |
| Classification Codes-1                  |                 | These are samples of compound fields-they have                                           |
| Domain Value                            |                 | data elements at the <b>Header</b> and <b>Detail</b> level                               |
| 0105F3C 4300000                         |                 |                                                                                          |
|                                         |                 |                                                                                          |

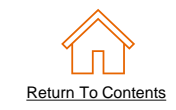

| Supplier ID   | Supplier Part ID | Unit Price | Unit of Measure |
|---------------|------------------|------------|-----------------|
| AN01000234567 | AAA              | 1          | EA              |
|               |                  |            |                 |

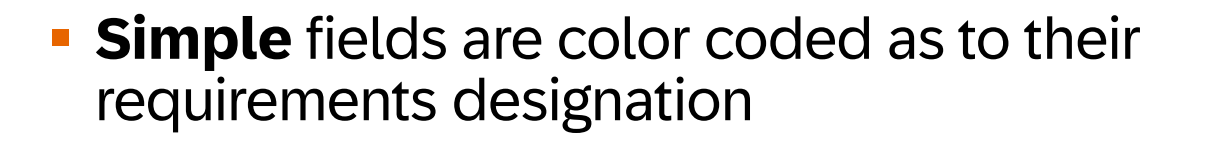

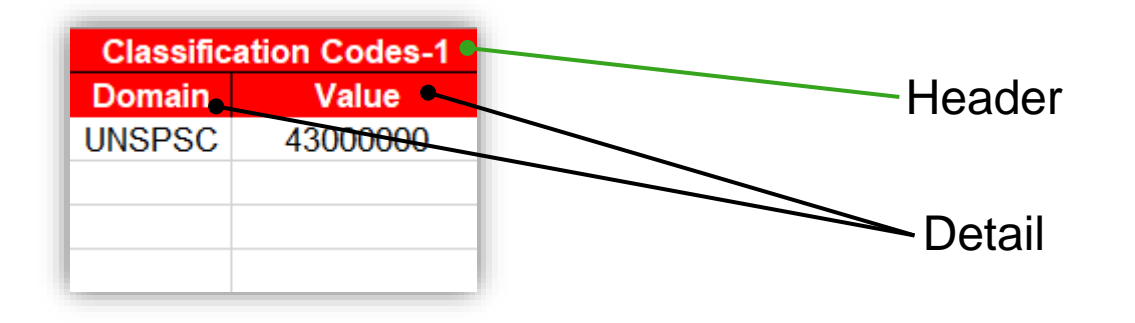

 For Compound fields, the designation for whether or not the field is required is at both the Header and Detail level of the field

# Level 1 Template and Catalog File Creation

## What is A Level 1 PunchOut Catalog?

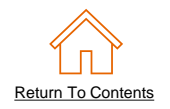

- Once you have worked through the PunchOut Catalog project, your customer will be able to access your PunchOut catalog via the generated Catalog file.
- Your customer will be able to see your company name and logo within their system.

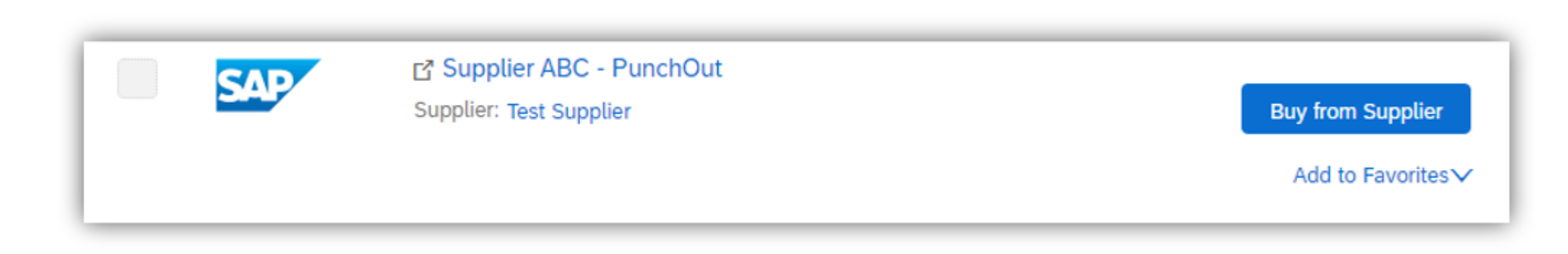

Clicking on the 'Buy From Supplier' button will take them to your interactive website.

## The Level 1 Punchout Index File Template

- The Index file is color coded and has Tool Tips that provide information about how to treat each field.
- Each column includes specific instructions, including custom fields or other requirements set by your Customer.

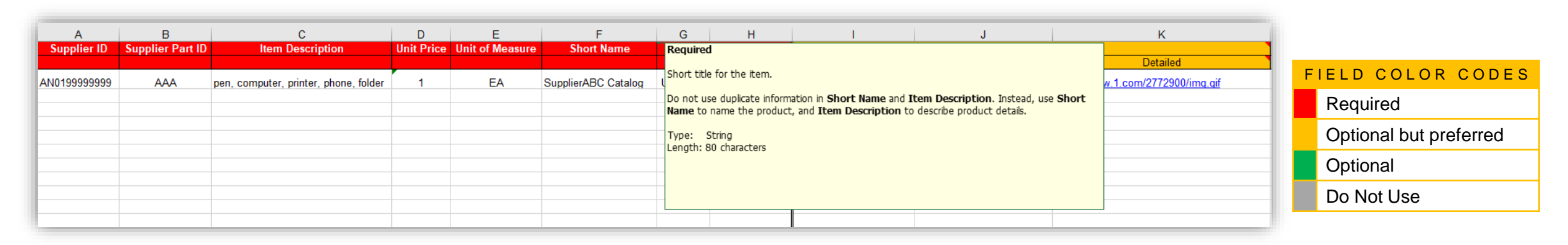

 The template and instructions are provided to Suppliers and can also be found on your Customer's Supplier Portal page on the SBN.

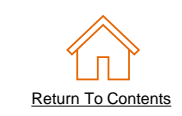

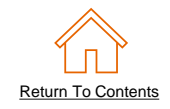

| A                  | В                         |
|--------------------|---------------------------|
| CHARSET            | UTF-8                     |
| LOADMODE:          | F                         |
| SUPPLIERID_DOMAIN: | NetworkID                 |
| UNUOM:             | TRUE                      |
| CURRENCY:          | AUD                       |
| COMMENTS:          | Any comments can go here. |

*Note:* The **Header** contains information that applies to the entire file. You can see that the only required fields are the **LOADMODE** and **SUPPLIERID\_DOMAIN**.

You can set **UNUOM** and **CURRENCY** at the item level in the file and they will override the values in the Header for that particular item.

- LOADMODE F (Full) or I (Incremental) The tool tip explains how Incremental loads work
- SUPPLIERID\_DOMAIN Specifies the Domain used. The preferred value is the Supplier's Ariba Network ID Number-"NetworkID". Other values include "DUNS", "internalsupplierid" or custom values
- UNUOM If set to "TRUE", the Unit Of Measure is set to UNUOM (United Nations Unit of Measure); if set to "FALSE", the value is set to ANSI. (Ariba recommends UNUOM)
- **CURRENCY** Specifies the currency used for the prices. The value "USD" (United States Dollar) is here by default and can be changed to a different currency
- **COMMENTS** This field can be used for comments related to your catalog. It is a good place to enter the Supplier Name, the Customer Name and Catalog Name

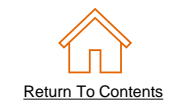

| Supplier ID   | Supplier Part ID | Item Description                                      |
|---------------|------------------|-------------------------------------------------------|
|               |                  |                                                       |
| AN01000258741 | 12345            | This catalog includes the following items Pens, Paper |

#### Supplier ID - Required

**Description:** If the Header is set to "NetworkID", then enter the Supplier's Ariba Network ID, otherwise the appropriate value for the Domain used-DUNS, internalsystem, etc. Ask your Catalog Advisor if you have questions

Type of data: String

#### Maximum length: 255

Example: AN09067477712

*Note*: If you publish the Catalog in your test account, add a suffix –T to your ANID or DUNS number like this: AN09067477712-T

#### Supplier Part ID - Required

**Description:** In L1 PunchOut this can be any value. It is required to be populated. You could set a keyword for the Supplier to evaluate here if you wish

Type of data: String Maximum length: 255 Example: 2772882

#### Item Description - Required

**Description:** In L1 PunchOut, use keywords from product categories and services available on the Supplier's site. These keywords are searched and display the Supplier's PunchOut link when matched

Type of data: String

Maximum length: 2000

**Example:** Printer, Laser, Inkjet, laptop, tablet, mouse, HP, Apple, Microsoft, Software

*Note*: To use a special character as a literal value, you need to "escape" it by putting a backslash (\) in front of it. For example, \" lets a double quote be seen as a quote instead of a delimiter for an entry. To escape a quote (") within a quoted field, use two quotes ("")

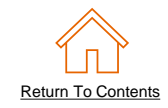

| Unit Price | Unit of<br>Measure | Short Name             | Classificat | ion Code-1 |
|------------|--------------------|------------------------|-------------|------------|
|            |                    |                        | Domain      | Value      |
| 1          | EA                 | SupplierABC<br>Catalog | UNSPSC      | 45678900   |

#### Unit Price - Required

**Description:** In Level 1 PunchOut, the price is not used, but must be populated. It is suggested that you set the value to 1.00

#### Type of data: Decimal

#### **Example:** 1.00

Note: To separate the integer from the decimal, you must use a 'dot' and not a comma. Also, do not use a comma to indicate 'thousands'. Do not include any currency symbols such as , £ or .

#### Unit of Measure - Required

**Description:** For L1 PunchOut, this is just populated to meet the system requirement-UOM is not used. It is suggested that you use EA

**Type of data:** String **Maximum length:** 32

Example: EA

#### Short Name - Required

**Description:** In L1 PunchOut, this is what will actually display to the User on the UI

**Type of data:** String

**Example:** <SupplierName> PunchOut **Maximum length:** 80 characters

#### Classification Code-1 – Required

**Description:** Classification of the main product or service you sell. For L1 PunchOut, this will only determine where the Supplier link appears in the catalog hierarchy-not what the actual items are. For this required field, the detail sub-fields Domain and Value are required to be populated.

- Domain Required
   Description: Use 'UNSPSC'
   Type of data: String
   Maximum length: 40
   Example: Custom
- Value Required

**Description:** The classification code that corresponds to your main product or service.

#### Type of data: String

#### Maximum length: 40

**Example:** 45678900 (level 3) and 45678923 (level 4) *Note:* Ariba supports UNSPSC Version 13.5. A code list is available in your Customer's Supplier Information Portal.

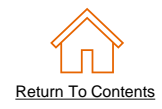

|                          | Manufacturer<br>Part ID          |                              |           |
|--------------------------|----------------------------------|------------------------------|-----------|
| Thumbnail                | Normal                           | Detailed                     |           |
| 12354.jpg                | https://www.1.com/<br>12354N.jpg | https://www.1.com/12354D.jpg | CFG 11562 |
| https://www.1.com/34.jpg | https://www.1.com/<br>34N.jpg    | https://www.1.com/34D.jpg    | 87690-12  |
| 587.jpg                  |                                  | https://www.1.com/587.Jpg    | A100-BLK  |
| http://www.1.36.jpg      |                                  | https://www.1.36.jpg         |           |

Manufacturer Part ID – Do Not Use

**Description:** A Part Number that a Manufacturer uses **Type of data:** String **Maximum length:** 255 **Example:** TTSIBM412CID

#### Image – Required

**Description:** URL of the item's image (preferred), or filename of the image (sent in a zip file)

Supported image formats: JPG, JPEG, GIF, PNG, BMP—(JPG preferred)

Detail: Thumbnail – Optional (If Image is used, at least one Detail is required)
 Description: URL of an Icon-size image of the item, or filename of the image (sent in the zip file)—can be different from the product's full-size Image

Type of data: String

#### Maximum length: 255

Recommended Size: 85 x 85 pixels

*Note:* If the "Thumbnail" field is left blank, the file in the "Image" field will be resized and populate the Thumbnail

Detail: Normal - Required (If Image is used, at least one Detail is required)
 Description: URL of an image of the item, or filename of the image (sent in the zip file)

**Type of data:** String **Maximum length:** 255 **Recommended Size:** 250 x 250 pixels

Detail: Detailed - Optional (If Image is used, at least one Detail is required)
 Description: URL of an image of the item, or filename of the image (sent in the zip file)

**Type of data:** String **Maximum length:** 255 **Recommended Size:** 250 x 250 pixels

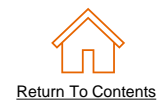

## **Special Notes for Images**

- In the Catalog file, you can refer to a Remote Image-using a URL-or you can refer to a Local Image, and send that image to your Customer to store
- Using Remote Images is preferred
  - Be sure the URL in the Template is complete (including https://) Example: https://server/directory/imagefilename.jpg
  - Point to the image itself-not a program that serves up images
- If you use Local Images
  - Be sure the filename in the Template is *exact*-including upper and lower case
     *Example*: FileName.jpg -or- lowercasename.jpg
  - Place all catalog images into a zipped folder and load on the SBN

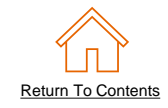

| Manufacturer Name | Supplier URL                       | Manufacturer URL    |
|-------------------|------------------------------------|---------------------|
|                   |                                    |                     |
| Manufacturer 1    | http://www.supplier1.com/item.html | http://www.manu.com |
| Manufacturer 2    | http://www.supplierA.com/item.html |                     |
| Manufacturer 3    | http://supplier.com/1234.html      |                     |
| Manufacturer 4    |                                    |                     |

 Manufacturer Name - Do Not Use Description: Name of the manufacturer Type of data: String Maximum length: 255 Example: Epson Supplier URL - Do Not Use
 Description: A URL that links to a Supplier static page about the item
 (could be a MSDS, construction info, packaging info, etc.), in https: format as
 required by SAP.

 Type of data: String
 Maximum length: 255

 Example: https://www.supply.com/Catalog/product18.htm

Manufacturer URL – Do Not Use

**Description:** A URL that links to a Manufacturer's static page about the item (could be a MSDS, construction info, packaging info, etc.) **Type of data:** String **Maximum length:** 255

*Example:* <u>http://www.manu.com/Catalog/product18.htm</u>

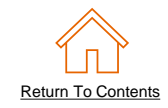

| Lead Time | Market Price | Supplier Part Auxiliary ID |
|-----------|--------------|----------------------------|
|           |              |                            |
| 1         |              | 1234-75                    |
| 1         |              |                            |
| 3         |              |                            |
| 1         |              |                            |

#### Lead Time - Do Not Use

**Description:** Number of working days for the product to be shipped from the date you receive the Purchase Order

**Type of data:** Integer **Maximum length:** 40 **Example:** 1 Market Price – Do Not Use

**Description:** List or retail price.

*Note:* Does not show on the Ariba UI—this is an informational-only field for Suppliers.

#### Type of data: Decimal

#### Example: 4.32 or 1234.78

*Note:* To separate the integer from the decimal, you must use a 'dot' and not a comma. Also, do not use a comma to indicate 'thousands'. Do not include any currency symbols such as , or Y.

#### Supplier Part Auxiliary ID – Optional

**Description:** Uniquely identifies a single item. For example, items in multiple languages or available in multiple units of measure

Type of data: String

Maximum length: 255

Example: 1234 French

*Note*: If any items have the same reference (Supplier Part ID column), this column allows you to differentiate the

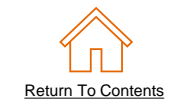

| Language | Currency |
|----------|----------|
|          |          |
| en_US    | USD      |
| en_US    | USD      |
| en_US    | USD      |
| en_US    | USD      |

 Language – Do Not Use (If blank, defaults to 'en\_US') Description: Specifies the language used to describe the item. Type of data: String Maximum length: 255 Example: en\_US Note: A listing of language codes is in your Customer's Supplier Information Portal  Currency – Do Not Use (Can be set as a default value in Header) Description: Specifies the currency used for the prices Type of data: String Maximum length: 32
 Example: USD, CAD (Canadian Dollar) Note: A listing of currency codes is in your Customer's Supplier Information Portal

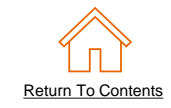

| Expiration Date | Effective Date |  |  |
|-----------------|----------------|--|--|
|                 |                |  |  |
| en_US           | USD            |  |  |
| en_US           | USD            |  |  |
| en_US           | USD            |  |  |
| en_US           | USD            |  |  |

#### Expiration Date – Optional, but desired

**Description:** Date that the catalog item expires and is removed from catalog visibility.

Type of data: Date Format: YYYY-MM-DD

Note: In Ariba catalogs there is no warning about items' expiring. When the date occurs, the item(s) are removed from visibility automatically.

Effective Date – Optional, but desired

**Description:** Date that the catalog item becomes valid. **Type of data:** Date **Format:** YYYY-MM-DD Note: If you load an item with a date prior to today, the item will be seen immediately, regardless of the Effective Date.

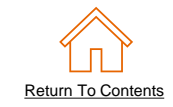

| PunchOut Enabled | Keywords                    |
|------------------|-----------------------------|
|                  |                             |
| TRUE             | Pen, paper, folder, notepad |

#### PunchOut Enabled – Required

Description: Indicates a PunchOut index catalog item. Must be set to TRUE for the system to see this as a PunchOut item
Value: True, False (Default) or blank
Type of data: Boolean

#### Keywords – Required

**Description:** Key words that help identify the item in a search. Separate words with a comma.

*Type*: String *Length*: 255

# Level 2 Template and Catalog File Creation

## What Is A Level 2 PunchOut Catalog?

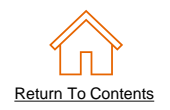

- In Level 2 PunchOut, the catalog file is a combination of static catalog information (this is used to search) and it also contains the PunchOut Enabled and PunchOut Level fields, to tell the system that this is a PunchOut catalog, and the User will be taken to the Supplier's website to add items to their cart as they shop.
- L2 PunchOut items appear on the Catalog interface just as a static item does, but has the "Buy from Supplier" button instead of "Add to Cart".

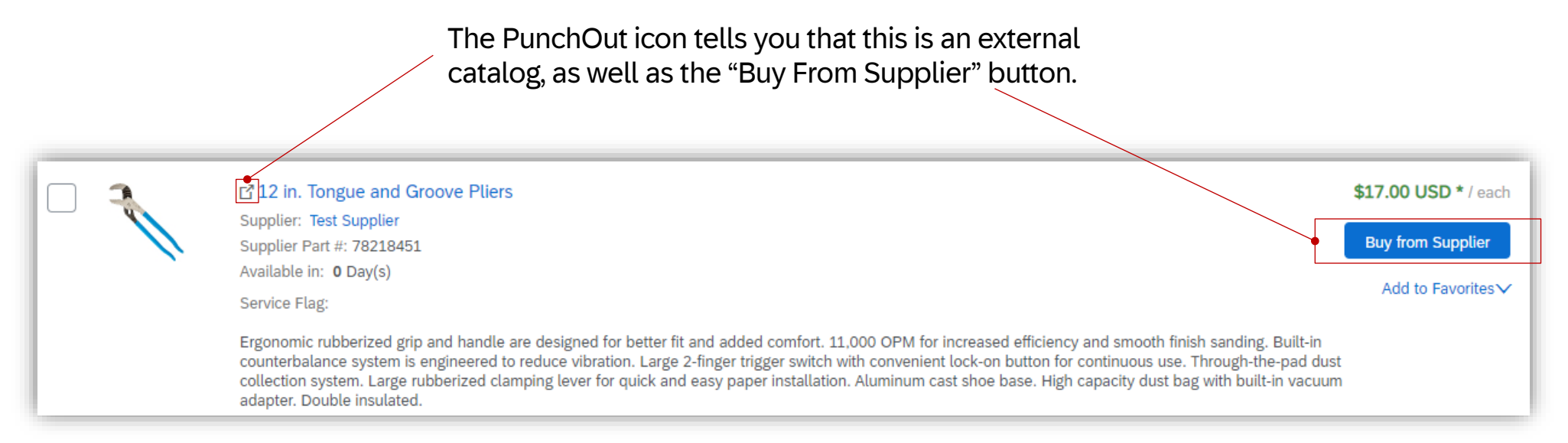

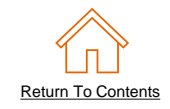

| А                  | В                         |
|--------------------|---------------------------|
| CHARSET            | UTF-8                     |
| LOADMODE:          | F                         |
| SUPPLIERID_DOMAIN: | NetworkID                 |
| UNUOM:             | TRUE                      |
| CURRENCY:          | AUD                       |
| COMMENTS:          | Any comments can go here. |

*Note:* The **Header** contains information that applies to the entire file. You can see that the only required fields are the **LOADMODE** and **SUPPLIERID\_DOMAIN**.

You can set **UNUOM** and **CURRENCY** at the item level in the file and they will override the values in the Header for that particular item.

- LOADMODE F (Full) or I (Incremental) The tool tip explains how Incremental loads work
- SUPPLIERID\_DOMAIN Specifies the Domain used. The preferred value is the Supplier's Ariba Network ID Number-"NetworkID". Other values include "DUNS", "internalsupplierid" or custom values
- UNUOM If set to "TRUE", the Unit Of Measure is set to UNUOM (United Nations Unit of Measure); if set to "FALSE", the value is set to ANSI. (Ariba recommends UNUOM)
- **CURRENCY** Specifies the currency used for the prices. The value "USD" (United States Dollar) is here by default and can be changed to a different currency
- **COMMENTS** This field can be used for comments related to your catalog. It is a good place to enter the Supplier Name, the Customer Name and Catalog Name

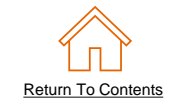

| Supplier ID   | Supplier Part ID | Item Description                    |
|---------------|------------------|-------------------------------------|
|               |                  |                                     |
| AN01999999999 | 12345            | Pens, Bic, Ballpoint, Blue, 1 dozen |
| AN01999999999 | 87690            | Stapler, Swingline, Black           |
| AN01999999999 | 479-56           | Post-It, Yellow, 1"x2", pad of 100  |

#### Supplier ID - Required

**Description:** If the Header is set to "NetworkID", then enter the Supplier's Business Network ID, otherwise the appropriate value for the Domain used-DUNS, internalsystem, etc. Ask your Catalog Advisor if you have questions

Type of data: String

Maximum length: 255

#### **Example:** AN09067477712

*Note*: If you publish the Catalog in your test account, add a suffix –T to your ANID or DUNS number like this: AN09067477712-T

#### Supplier Part ID - Required

Description: Part Number used by the Supplier. The Part Number must be unique for each item in the Catalog. Type of data: String Maximum length: 255 Example: 2772882

#### Item Description - Required

**Description:** Description of the product or service. Make your descriptions as clear and complete as possible (Item type, brand, model, color, etc.) **Type of data:** String **Maximum length:** 2000 **Example:** Printer, Laser, A4, Epson Stylus Color 740

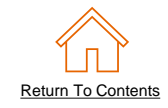

| Unit Price | Unit of<br>Measure | Short Name                     | Classification Code-1 |          |
|------------|--------------------|--------------------------------|-----------------------|----------|
|            |                    |                                | Domain                | Value    |
| 3.48       | EA                 | Soft Drink, Soda, Dr Pepper    | UNSPSC                | 43191504 |
| 12.95      | EA                 | Dairy, Milk, 1% milkfat        | UNSPSC                | 43191504 |
| 8.76       | DZN                | Coffee, Dark Roast, Starbucks  | UNSPSC                | 44122011 |
| 12.25      | BX                 | Soft Drink, Juice, Minute Maid | UNSPSC                | 44122011 |

#### Unit Price - Required

**Description:** Customer-specific price

#### Type of data: Decimal

Example: 4.32 or 1234.78

*Note:* To separate the integer from the decimal, you must use a 'dot' and not a comma. Also, do not use a comma to indicate 'thousands'. Do not include any currency symbols such as ,  $\pounds$  or .

#### Unit of Measure - Required

**Description:** Unit of measure related to the Unit Price. Use a United Nations UOM if the UNUOM in the Header is set to "True"

Type of data: String

#### Maximum length: 32

#### Example: BX

*Note*: A file containing the Units of Measure is available in your Customer's Supplier Information Portal

#### Short Name - Required

**Description:** Short description of the item. The Short Name is displayed first in the UI, and is in a larger type face and blue color. You can use the Short Name to describe a category or Item type, then give the specifics in the Item Description

*Type of data:* String *Example:* Nylon Glove, Blue *Maximum length:* 80 characters

#### Classification Code-1 – Required

**Description:** Classification of the product or service.

- Detail: Domain Required Description: Use 'UNSPSC' if the Header specifies "UNSPSC" as the CODEFORMAT Type of data: String Maximum length: 40 Example: UNSPSC, Custom
- Detail: Value Required Description: The classification code that corresponds to the product or service Type of data: String Maximum length: 40 Example: 45678900 (level 3) and 45678923 (level 4) Note: Ariba supports UNSPSC Version 13.5. A code list is available in your Customer's Supplier Information Portal.

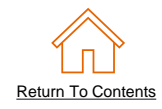

| Image-1                  |                                  |                              | Manufacturer<br>Part ID |
|--------------------------|----------------------------------|------------------------------|-------------------------|
| Thumbnail                | Normal                           | Detailed                     |                         |
| 12354.jpg                | https://www.1.com/<br>12354N.jpg | https://www.1.com/12354D.jpg | CFG 11562               |
| https://www.1.com/34.jpg | https://www.1.com/<br>34N.jpg    | https://www.1.com/34D.jpg    | 87690-12                |
| 587.jpg                  |                                  | https://www.1.com/587.Jpg    | A100-BLK                |
| http://www.1.36.jpg      |                                  | https://www.1.36.jpg         |                         |

#### Manufacturer Part ID – Optional

Description: A Part Number that a Manufacturer uses Type of data: String Maximum length: 255 Example: TTSIBM412CID

#### Image – Optional, but desired

**Description:** URL of the item's image (preferred), or filename of the image (sent in a zip file)

Supported image formats: JPG, JPEG, GIF, PNG, BMP—(JPG preferred)

Detail: Thumbnail – Optional (If Image is used, at least one Detail is required)
 Description: URL of an Icon-size image of the item, or filename of the image (sent in the zip file)—can be different from the product's full-size Image

Type of data: String

#### Maximum length: 255

Recommended Size: 85 x 85 pixels

*Note:* If the "Thumbnail" field is left blank, the file in the "Image" field will be resized and populate the Thumbnail

Detail: Normal - Required (If Image is used, at least one Detail is required)
 Description: URL of an image of the item, or filename of the image (sent in the zip file)

**Type of data:** String **Maximum length:** 255 **Recommended Size:** 250 x 250 pixels

Detail: Detailed - Optional (If Image is used, at least one Detail is required)
 Description: URL of an image of the item, or filename of the image (sent in the zip file)

**Type of data:** String **Maximum length:** 255 **Recommended Size:** 250 x 250 pixels

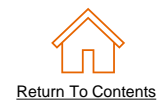

## **Special Notes for Images**

- In the Catalog file, you can refer to a Remote Image-using a URL-or you can refer to a Local Image, and send that image to your Customer to store
- Using Remote Images is preferred
  - Be sure the URL in the Template is complete (including https://) Example: https://server/directory/imagefilename.jpg
  - Point to the image itself-not a program that serves up images
- If you use Local Images
  - Be sure the filename in the Template is *exact*-including upper and lower case
     *Example*: FileName.jpg -or- lowercasename.jpg
  - Place all catalog images into a zipped folder and load on the SBN

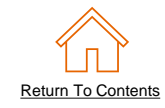

| Manufacturer Name | Supplier URL                       | Manufacturer URL    |
|-------------------|------------------------------------|---------------------|
|                   |                                    |                     |
| Manufacturer 1    | http://www.supplier1.com/item.html | http://www.manu.com |
| Manufacturer 2    | http://www.supplierA.com/item.html |                     |
| Manufacturer 3    | http://supplier.com/1234.html      |                     |
| Manufacturer 4    |                                    |                     |

#### Manufacturer Name - Optional

**Description:** Name of the manufacturer **Type of data:** String **Maximum length:** 255 **Example:** Epson

#### Supplier URL - Optional

Description: A URL that links to a Supplier static page about the item (could be a MSDS, construction info, packaging info, etc.), in https: format as required by SAP.
Type of data: String
Maximum length: 255
Example: https://www.supply.com/Catalog/product18.htm

#### Manufacturer URL – Optional

Description: A URL that links to a Manufacturer's static page about the item (could be a MSDS, construction info, packaging info, etc.) Type of data: String Maximum length: 255 Example: http://www.manu.com/Catalog/product18.htm

© 2024 SAP SE or an SAP affiliate company. All rights reserved. INTERNAL - SAP Buyers, Suppliers and Partners

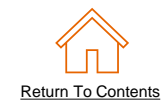

| Lead Time | Market Price | Supplier Part Auxiliary ID |  |
|-----------|--------------|----------------------------|--|
|           |              |                            |  |
| 1         |              | 1234-75                    |  |
| 1         |              |                            |  |
| 3         |              |                            |  |
| 1         |              |                            |  |

#### Lead Time - Required

**Description:** Number of working days for the product to be shipped from the date you receive the Purchase Order

**Type of data:** Integer **Maximum length:** 40 **Example:** 1 Market Price – Do Not Use

**Description:** List or retail price.

*Note:* Does not show on the Ariba UI—this is an informational-only field for Suppliers.

#### Type of data: Decimal

#### Example: 4.32 or 1234.78

*Note:* To separate the integer from the decimal, you must use a 'dot' and not a comma. Also, do not use a comma to indicate 'thousands'. Do not include any currency symbols such as , or Y.

#### Supplier Part Auxiliary ID – Optional

**Description:** Uniquely identifies a single item. For example, items in multiple languages or available in multiple units of measure

Type of data: String

Maximum length: 255

Example: 1234 French

*Note*: If any items have the same reference (Supplier Part ID column), this column allows you to differentiate the

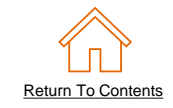

| Language | Currency |  |  |
|----------|----------|--|--|
|          |          |  |  |
| en_US    | USD      |  |  |
| en_US    | USD      |  |  |
| en_US    | USD      |  |  |
| en_US    | USD      |  |  |

 Language – Required (If blank, defaults to 'en\_US') Description: Specifies the language used to describe the item. Type of data: String Maximum length: 255
 Example: en\_US Note: A listing of language codes is in your Customer's Supplier Information Portal Currency – Required (Can be set as a default value in Header)
 Description: Specifies the currency used for the prices
 Type of data: String
 Maximum length: 32
 Example: USD, CAD (Canadian Dollar)
 Note: A listing of currency codes is in your Customer's Supplier Information Portal

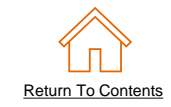

| Expiration Date | Effective Date |  |  |
|-----------------|----------------|--|--|
|                 |                |  |  |
| en_US           | USD            |  |  |
| en_US           | USD            |  |  |
| en_US           | USD            |  |  |
| en_US           | USD            |  |  |

#### Expiration Date – Optional, but desired

**Description:** Date that the catalog item expires and is removed from catalog visibility.

Type of data: Date Format: YYYY-MM-DD

Note: In Ariba catalogs there is no warning about items' expiring. When the date occurs, the item(s) are removed from visibility automatically.

Effective Date – Optional, but desired

**Description:** Date that the catalog item becomes valid. **Type of data:** Date **Format:** YYYY-MM-DD Note: If you load an item with a date prior to today, the item will be seen immediately, regardless of the Effective Date.

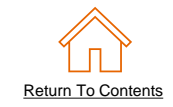

| PunchOut Enabled | PunchOutLevel |  |
|------------------|---------------|--|
|                  |               |  |
| TRUE             | Product       |  |
| TRUE             | Product       |  |
| TRUE             | Product       |  |
|                  |               |  |

#### PunchOut Enabled - Required

**Description:** Tells the system that this file is a PunchOut Index file. Must be set to TRUE for the system to see this as a PunchOut item **Type of data:** Boolean

#### PunchOutLevel - Required

**Description:** Tells the system that this item is a L2 PunchOut item that will take the User to the Supplier's site at the **Store** Level (like a L1), the **Aisle** level (a category, that requires then to further refine the search on the Supplier's site), the **Shelf** level (a refined category that results in only a few items that will all be displayed in the PunchOut) or the **Product** level (this takes the User to the exact item on the Supplier's site that they searched for in Ariba). **Product** is the most common level **Values:** Store, Aisle, Shelf, Product **Type of data:** Boolean

## Login to Business Network

- Go to: <u>https://supplier.ariba.com</u>
- Log in with your Username and Password

| Business Network -                                         | ₽ 0                                                                                                    |
|------------------------------------------------------------|----------------------------------------------------------------------------------------------------|
|                                                            |                                                                                                    |
| Supplier sign-in                                           | SAP Business Network for suppliers webinarsImage: Sape and the second second sec |
| Next<br>Forgot username                                    | Learn More                                                                                                    |
| New to SAP Business Network?<br>Register Now or Learn more | • • • •                                                                                                    |

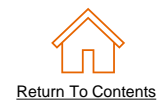

## Switch to your Test Account

- Your Catalog should be loaded and tested in your Test Account. (Note: If you are instructed to load a Catalog to a Production account, just skip this step)
- Find your name and click for the pull down menu, then click "Switch To Test ID"
- If you don't see a "Switch to Test ID" link, your Test account has not yet been set up. Contact your Business Network Administrator

| Business Network   Enterprise Account |                             |                                 |              | ୟ <u> </u>                                                  |
|---------------------------------------|-----------------------------|---------------------------------|--------------|-------------------------------------------------------------|
| Home Enablement Integration ~ Dis     | covery - Workbench Orders - | Fulfillment • Invoices • More • |              | Catalog Mgr                                                 |
| Order                                 | s and Releases V Test Buyer | Exact match      Order number   | Q            | Catalog.Manager@supplier.com<br>Convert to Standard account |
|                                       | The They                    | MAR LAN                         |              | My Account                                                  |
| Overview Getting started <sup>6</sup> |                             |                                 |              | Link User IDs                                               |
|                                       |                             | 0                               | $\cap$       | Contact Administrator                                       |
|                                       |                             | U                               | U            | Switch to Test Account                                      |
| Last 31 days Last                     | 31 days Last 31 days        | Last 31 days                    | Last 31 days | Supplier Company<br>ANID: AN9999999999<br>Premium Package   |
| My widgets 🛛 Test Buyer 🖌 🚒 Cu        | istomize                    |                                 |              | Company Profile                                             |
| Purchase orders Last 3 months V       | Invoice aging               | Activity feed   All 🗸           |              | Service Subscriptions                                       |
| 0.2                                   | ¢∩                          |                                 |              | Settings >                                                  |
|                                       |                             |                                 |              | Logout                                                      |
| \$1                                   | \$1                         | -                               |              |                                                             |

You will get a warning. "You are about to switch to Test Mode." Click "OK"

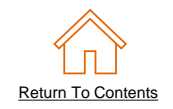

- When uploading a Catalog on Business Network, there are four steps you will follow:
  - 1. Uploading—Transfers the Catalog file from your local drive to Business Network. During the upload process, you enter the Catalog name (this becomes the "Subscription Name" in the Buyer's local Catalog) descriptive text, and classify it so that buying organizations that are looking for specific products and services can find your Catalog
  - 2. Setting Visibility—Allows you to specify whether the Catalog version is "Public" or "Private" and determines which of your Customers can access it
  - **3. Validating**—The Network checks the Catalog for errors, checks for zero price values and does a highlevel validation of UNSPSC codes and Units of Measure

(*Note:* Customer-specific validation rules for UNSPSC and UOM codes, and zero price values can be more detailed and much more strict than the high-level Network validations, therefore your Catalog may **pass** the Network validations but **fail** the Customer-specific validations for these same items)

**4. Publishing**—Freezes the current version and notifies your Customer of the Catalog's availability

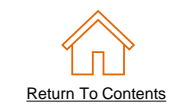

- Navigate to the Catalogs Tab and click "Customer Catalogs" tab.
  - 1 4 Q SAP Business Network 

    Enterprise Account Payments v Catalogs v Messages Create V .... Discovery y Workbench Orders Fulfillment ~ Invoices v Reports ~ Assessments Customer Catalog Orders and Releases V All customers Q Network Catalog Order number Overview Getting started ...2 0 New orders Items to confirm Orders Orders to invoice Invoices More Last 31 days Last 31 days Last 31 days Last 31 days Last 31 days Create 🗸 🜼 Home Enablement Workbench Orders V Eulfillment 🗸 Invoices 🗸 Payments  $\vee$ Catalogs Reports 🗸 More V Catalogs PunchOut Configuration Files Manage catalogs for your customers using the catalog dashboard. Catalog files must be CIF, cXML, or Excel files (.cif, .xml, .xls or .zip). Some customers might have defined specific catalog .... Date Created Visibility Created By Status Date Status Received Customer Name Catalog Name Version File Name Size 577 Catalog None TestPunchOut 4355094Punchout.cif CIF3.0 27 Jan 2021 1 В Mgr Validated Test Delete 🔻 Create Refresh Catalog Name Search Catalog L View/Edit

- Click "Files" tab.
- On the Catalogs screen, click the "Create" button.

- You are now on the Create a New Catalog
   Screen
- To create the Catalog, there is a 3-step Wizard:
  - ① **Details -** General information about the Catalog
  - ② Subscriptions Who you are publishing the Catalog to
  - ③ **Content -** Uploading the actual Catalog file

|                 | Enter a catalog name a                       | Ind descriptive text. Customers can search using this information. Add commodity codes to your catalog. * indicates required to                                                                      |
|-----------------|----------------------------------------------|----------------------------------------------------------------------------------------------------|
| 1 Details       | Catalog Name: *                              |                                                                                                    |
| 2 Subscriptions | PunchOut Level 1:                            |                                                                                                    |
| 3 Content       | Created By:<br>Date Created:<br>Description: | Your index file settings will be used to fill the details on the Content page at step 3. You can add/edit your index file settings here.<br>Catalog Manager<br>Thursday 3 Nov 2022 6:08 PM GMT+10:00 |
|                 |                                              |                                                                                                    |
|                 |                                              | The maximum number of characters allowed is 1000, including spaces.                                                                                                    |
|                 | Commodities: (i)                             | Description                                                                                                    |
|                 |                                              | No items                                                                                                    |
|                 |                                              | Le Delete Add                                                                                                    |
|                 |                                              |                                                                                                    |

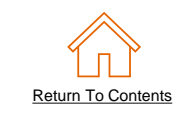

## ① Details

Catalog Name: This becomes the "Subscription Name" for this Catalog that will not change. The format for this Name is set by your Customer. Use this format (no special characters are allowed, you can use a dash (-) or underscore(\_)): SupplierName\_CatalogType

### **Example:** SupplierAB\_L1 or L2

- Description: (Optional) Brief description of the content of your Catalog
- Commodities: (Optional) The UNSPSC code(s) that corresponds to the items family/ group of your Catalog. Use the "Add" button to find the code
- Do not select PunchOut Level 1
- When you complete this screen, click "Next"

| Create a New Catalog | Next Exit                                                                                                    |
|----------------------|----------------------------------------------------------------------------------------------------|
|                      | Enter a catalog name and descriptive text. Customers can search using this information. Add commodity codes to your catalog. * indicates required field                                                                                                    |
| 1 Details            | Catalog Name: *                                                                                                    |
| 3 Content            | Your index file settings will be used to fill the details on the Content page at step 3. You can add/edit your index file settings here.         Created By:       Catalog Manager         Date Created:       Thursday 3 Nov 2022 6:08 PM GMT+10:00         Description:       Image: Comparison of the comparison of the comparison |
|                      | Characters left: 1000                                                                                                    |
|                      | Commodities: ① Description                                                                                                    |
|                      | No items                                                                                                    |
|                      | Ly Delete Add                                                                                                    |
|                      |                                                                                                    |
|                      | Next Exit                                                                                                    |

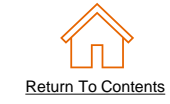

## <sup>②</sup> Subscriptions

- You determine which Customers subscribe to your Catalog—specific Customer(s) or to all Customers on the Network
- Set the Visibility to "Private".
   You can select a single customer.
- To select your Customer, check the box next to the "Customers" list.
- If the Supplier does not appear, it means that they have not established a relationship with your company yet. This is required prior to uploading a Catalog to them
- When you complete this screen, click "Next"

| Create a New Catalog                                                |                                                                                                    | Prev                                     | ious Next Exit                                                              |  |  |  |  |  |  |  |
|---------------------------------------------------------------------|----------------------------------------------------------------------------------------------------|------------------------------------------|-----------------------------------------------------------------------------|--|--|--|--|--|--|--|
| <ol> <li>Details</li> <li>Subscriptions</li> <li>Content</li> </ol> | Add customers and set the catalog visibility for customers. Click the customer's name to view validation rules on your customer's site.<br>You can receive status updates on catalogs, including catalog errors from your customer through email. To receive emails, click Manage Profile and ent<br>the email address in the Email notification section.<br>Visibility:  Private - Only the selected customers that have a trading relationship with you can view and receive the catalog<br>Public - All customers can view the catalog. Customers that have a trading relationship with you can also receive the published catalog<br>Customers |                                          |                                                                             |  |  |  |  |  |  |  |
|                                                                     | Customers †                                                                                                    | Catalog Validation Rules<br>View<br>View | Validation Status for Version 1<br>Pending Validation<br>Pending Validation |  |  |  |  |  |  |  |

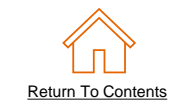

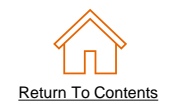

## **③ Content**

- Select your **Catalog File Format** to "**Excel**" by clicking the pull down menu and selecting the option
- Select your Catalog File, by clicking "Browse" and pointing to your file
- Load any Image or Attachment Flies by clicking "Browse" and pointing to your file
- After you have selected your Catalog file, click the "Validate and Publish" button

| Create a New Catalog | Previous Exit                                                                                                    |
|----------------------|----------------------------------------------------------------------------------------------------|
|                      | UPLOAD YOUR CATALOG AND ATTACHMENT FILES                                                                                                    |
| 1 Details            | Catalog File Format: EXCEL                                                                                                    |
| 2 Subscriptions      | Catalog File: Choose File No file chosen                                                                                                    |
|                      | Images and Attachments File: Choose File No file chosen                                                                                                    |
| 3 Content            | I After you click, Validate and Publish, please wait for the catalog to finish uploading. Large catalogs may take several minutes to upload and you will be redirected to the catalogs page upon completion |
|                      | Validate and Publish                                                                                                    |

 As your Catalog loads, the status will read "Validating". Click the "Refresh" button at the bottom of the screen to see the status change

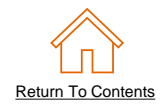

## Network Catalog Validation

- After the Network completes validation, it changes the Catalog status from "Validating" to one of the following statuses:
  - Validated, Published or Pending Buyer Validation—your Catalog is error-free
  - Errors Found by Business Network—the Network detected Catalog content that violates validation rules
  - **Bad Format**—your Catalog failed the file validation check. Audit the file for problems in format
- A Catalog with an error status means you need to review the error results and correct them before going on

| Files      | PunchOut Configura       | ation                                |                |                             |                   |             |                |                 |                    |                                      |                     |       |                                                 |                                     |
|------------|--------------------------|--------------------------------------|----------------|-----------------------------|-------------------|-------------|----------------|-----------------|--------------------|--------------------------------------|---------------------|-------|-------------------------------------------------|-------------------------------------|
| Manage     | catalogs for your custon | ners using the catalog dashboard. Ca | atalog files m | nust be CIF, cXML, or Excel | l files (.cif, .) | (ml, .xls c | or .zip). Some | customers might | : have defined spe | cific catalog valid                  | lation rules, which | More  | To see the<br>click on the<br><u>Found</u> " hy | error<br>e " <u>Erro</u><br>perlink |
|            | Customer Name 1          | Catalog Name                         | Version        | File Name                   | Туре              | Size        | Visibility     | Created By      | Date Created       | Status                               | Date Status Rece    | eived |                                                 |                                     |
| $\bigcirc$ | None                     | TestPunchOut                         | 1              | 4355094Punchout.cif         | CIF3.0            | 577<br>B    |                | Catalog<br>Mgr  | 27 Jan 2021        | Validated                            |                     |       |                                                 |                                     |
|            |                          | SupplierName, BunchOut, Ext          | 1              | PunchOut_L1.cif             | EXCEL             | 566<br>B    | Private        | Catalog<br>Mgr  | 22 Jun 2023        | 2 Errors<br>Found by SAP<br>Business |                     |       |                                                 |                                     |

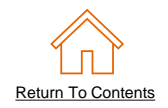

## Customer Approval

- When your Catalog passes the Network upload validation, your Customer is then notified to audit, validate and approve your Catalog. The Network may show any of these statuses: "Published", "Validated by Customer" or "Pending Buyer Validation"—note that these are all valid statuses.
- Each Customer may have specific validation rules—and these rules may be more strict than the standard Network rules. This means that your Catalog could pass the Network validation, but fail the Customerspecific rules and be returned to you.
- If your Customer finds anything in your Catalog file that requires your attention, you will be notified by e-Mail.
  - Corrections should be made to the original Excel file, then the corrected Catalog file needs to be uploaded to the Network.
  - Each Catalog must pass both the Network validation, and the Customer audit before it can be loaded into the Customer's buying application and be available for their Users.
- For more support on troubleshooting errors, please click <u>here</u>.

# **Additional Resources**

## **Additional Resources**

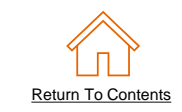

Continue your PunchOut Catalog creation journey, and move to the next phase if needed.

| The PunchOut Catalog Documents                                    |                                                                                                    |                                                                                                    |                                                                                                    |  |  |  |  |
|-------------------------------------------------------------------|----------------------------------------------------------------------------------------------------|----------------------------------------------------------------------------------------------------|----------------------------------------------------------------------------------------------------|--|--|--|--|
| Introduction<br>to PunchOut Catalogs &<br>Account Setup           | <u>The PunchOut Wizard</u>                                                                                                    | Customer<br>Specific Templates<br>(Currently viewing this document)                                                                                                    | <u>Troubleshooting and</u><br><u>Updating Catalogs</u>                                                                                                    |  |  |  |  |
| Details the Punchout<br>fundamentals and<br>account configuration | Details the<br>Catalog validation flow<br>and using an online<br>template and wizard to<br>create your<br>PunchOut Index file. | Details the process<br>of manually creating<br>and uploading the<br>PunchOut Index file.<br>To view this document,<br>please go to the Customer<br>specific Supplier<br>Information Portal or<br>contact your Customer<br>directly. | Details the Catalog<br>upload and update<br>process and the XLS to<br>CIF conversion.<br>This document also<br>illustrates different<br>troubleshooting scenarios<br>and resolutions. |  |  |  |  |

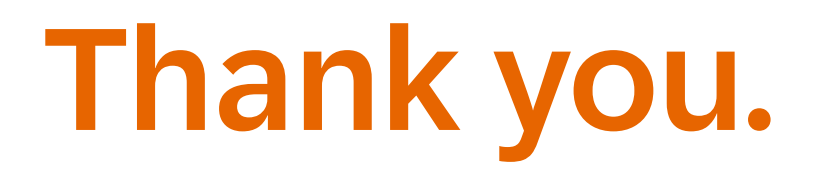

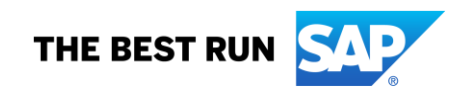